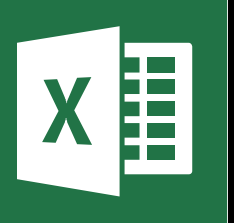

**MICROSOFT EXCEL** 

Office 365, 2010, 2013, 2016

Le blog : www.maevadigitalactive.com

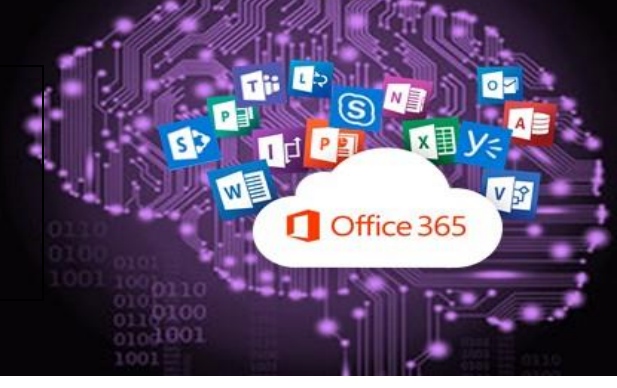

# La fonction « Concaténer »

# Sommaire

| 1. | Introduction                                        | 2 |
|----|-----------------------------------------------------|---|
| 2. | Concaténer deux cellules                            | 2 |
| 3. | Concaténer plusieurs colonnes pour créer une phrase | 3 |

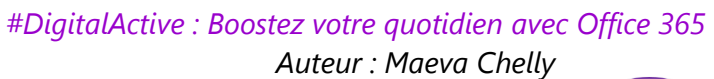

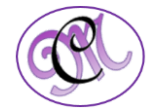

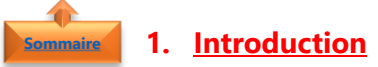

La fonction « **concaténer** » permet de réunir plusieurs cellules en une seule. Les éléments joints peuvent être du texte, des nombres, des références de cellules, ou une combinaison de ces éléments.

Il est possible d'assembler jusqu'à 30 éléments

### musice 2. <u>Concaténer deux cellules</u>

Votre feuille de calcul contient le **prénom** d'une personne dans la cellule **A2** et son **nom** dans la cellule **B2**. Nous allons créer une troisième colonne pour avoir le prénom et le nom dans une même cellule **C2** 

- Se placer sur la cellule C1, et saisissez dans la barre de menu la formule **=CONCATENER (**
- Cliquez ensuite sur la cellule que vous souhaitez voir apparaître en premier, choisissons ici le prénom cellule A2
- Pour insérer un espace entre le prénom et le nom, ajoutez un espace entre deux guillemets
- Nota: Vous devez spécifier tout espace ou signe de ponctuation que vous souhaitez voir apparaître dans les résultats sous la forme d'un argument compris entre guillemets
- Pour finir, cliquez sur la cellule du nom cellule
  B2 et cliquez sur Entrée

| M | AJUSCULE 🔻 | 1    | ×        | $\checkmark$ | f <sub>x</sub> | =CONCATENER(                 |  |
|---|------------|------|----------|--------------|----------------|------------------------------|--|
| 1 | A          |      | В        |              |                | CONCATENER(texte1; [texte2]; |  |
| 1 | PRENOM NOM |      | RESULTAT |              | RESULTAT       |                              |  |
| 2 | Isabelle   | PET  | IT       | =CONC        |                | CATENER(                     |  |
| - |            | 50 C |          | 10           |                |                              |  |

=CONCATENER(A2;

=CONCATENER(A2;" ";

#### =CONCATENER(A2;" ";B2)

| PRENOM   | NOM   | RESULTAT       |  |  |
|----------|-------|----------------|--|--|
| Isabelle | PETIT | Isabelle PETIT |  |  |

**Remarque** : vous pouvez concaténer autant de cellules que vous voulez et dans n'importe quel ordre. Ci-dessous quelques exemples :

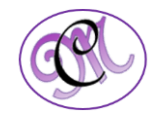

| PRENOM   | NOM   | Formule                    | Description                                                                                                    | RESULTAT         |  |
|----------|-------|----------------------------|----------------------------------------------------------------------------------------------------|------------------|--|
| Isabelle | PETIT | =CONCATENER (B2 ;" ";A2)   | Concatène la chaîne de la cellule B2, un espace et la valeur de la cellule A2                                                                         | PETIT Isabelle   |  |
|          |       |                            |                                                                                                    | -                |  |
| Isabelle | PETIT | =CONCATENER (B2 ;", ";A2)  | Concatène la chaîne de la cellule B2, une<br>chaîne composée d'une virgule, un espace et<br>la valeur de la cellule A2                                | PETIT, Isabelle  |  |
|          | r     | T.                         |                                                                                                    | 1                |  |
| Isabelle | PETIT | =CONCATENER (A2 ;" & ";B2) | Concatène la chaîne de la cellule A2, une<br>chaîne composée d'un espace, d'une<br>esperluette, d'un autre espace et de la valeur<br>de la cellule B3 | Isabelle & PETIT |  |

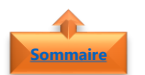

### 3. <u>Concaténer plusieurs colonnes pour créer une phrase</u>

Votre feuille de calcul contient **plusieurs colonnes** que vous souhaitez **créer une phrase** en concaténant les données des colonnes avec un autre texte

| PRENOM   | NOM   | SEXE    | ADRESSE                      | СР    | VILLE |
|----------|-------|---------|------------------------------|-------|-------|
| Isabelle | PETIT | Féminin | 203 Rue des Francs-Bourgeois | 75004 | Paris |

- Vous souhaitez obtenir la phrase suivante
  Isabelle PETIT de sexe Féminin habite au 203
  Rue des Francs-Bourgeois à Paris 75004
- Se placer sur la **cellule de destination** et saisissez la formule :

=CONCATENER(A2;" ";B2;" de sexe ";C2;" habite au ";D2;" à ";E2;" ";F2)

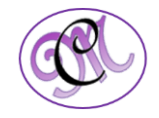